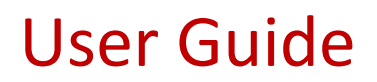

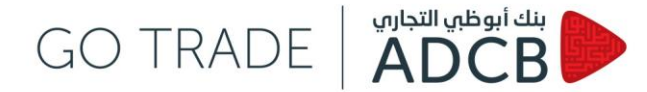

### What is GO TRADE?

In light of the changing market dynamics and the need for speed, accuracy and efficiency, Abu Dhabi Commercial Bank PJSC ("ADCB") offers a state-of-the-art FX technological platform. GO TRADE platform is relevant to banks, financial and corporate institutions interested in local and global exchange markets. GO TRADE platform is developed to deliver a seamless price execution for currencies in both G40 and GCC markets.

GO TRADE platform is a single bank application where you can customize your screen to setup certain currency pairs and trade electronically with ADCB.

GO TRADE platform allows you to trade FX instruments (TOD, TOM, SPOTS, Outrights and FX Swaps) in G40 and GCC currencies.

### How do I login and access the electronic trading?

To access GO TRADE, follow the steps below:

- Type the following URL www.adcb.com/gotrade
- Enter your individual and unique username and password (case-sensitive)
- Change your password after the first login
- Find more details about configuration and user guides on the main page of GO TRADE.

| GO TRADE  |             |
|-----------|-------------|
| Username: |             |
| Password: | · · · ·     |
| Chan      | qe Password |

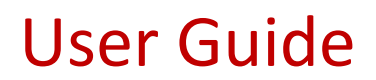

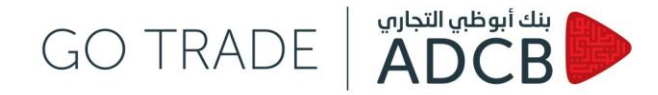

### How do I set up my own page?

To setup your own screen:

- Go to "Client Rates"

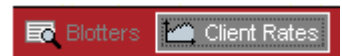

- "Setup" on the top right-hand side corner

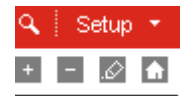

- Click on "+" to create a new screen ("-" to delete an existing one)
- Below message will appear, asking you to choose a name for the new setup

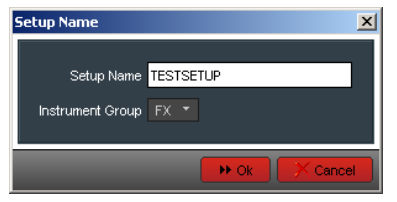

- Click OK. You will now be guided to choose currency pairs as well as tenors to include on your page (maximum of 12 pairs per setup). Click "ok" and your screen will appear as below.

| Setup                |            |            |            |            |            |            |                            |                                      |
|----------------------|------------|------------|------------|------------|------------|------------|----------------------------|--------------------------------------|
| Setup Na             | ame:       | TEST       | SETUP      |            |            |            |                            |                                      |
| Foreign Exc          | change     | Tenors     |            |            |            |            | Selected                   |                                      |
| Select Cur           | rency F    | Pair:      |            |            |            |            | Name<br>USD.AED<br>EUR.USD | Foreign Exchange<br>Foreign Exchange |
| • 777.777            | • • u      | SD.???     | ???.USD    | EUR.?      | ??         | ???.EUR    |                            |                                      |
| Majors<br>AUD        | CAD        | EUR        | GBP        | JPY        | NZD        | USD        |                            |                                      |
| Minors<br>AED<br>EGP | BHD        | BRL        | CHF        |            | CZK<br>KRM |            |                            |                                      |
| LKR<br>QAR           | MAD<br>RUB | MYR<br>SAR | NOK<br>SEK | OMR<br>SGD | PHP<br>TND | PKR<br>TRY |                            |                                      |
| NDF<br>CNF           | IDF        | INF        | KRF        | MYF        | RUF        | TWF        |                            |                                      |
|                      |            |            |            |            |            |            |                            |                                      |
|                      |            |            |            |            |            |            |                            |                                      |
|                      |            |            |            |            |            |            |                            |                                      |
|                      |            |            |            |            |            |            | a<br>                      | Dk Cance                             |

- To make further amendments to current screen, click on the following button:

If you have different screens and you want to make TESTSETUP your default homepage then open it from the list of screens on the right-hand side then click on the home icon, as shown above right.

GO TRADE | ADC B

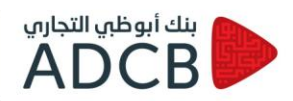

# How can I execute a deal on GO TRADE?

You can request a quote by choosing one of the methods below:

### Request for a quote by clicking on the currency pair of interest

When logging in to GO TRADE, you can go to Client Rates and click on the screen of your choice then you will see streaming rates as per the below:

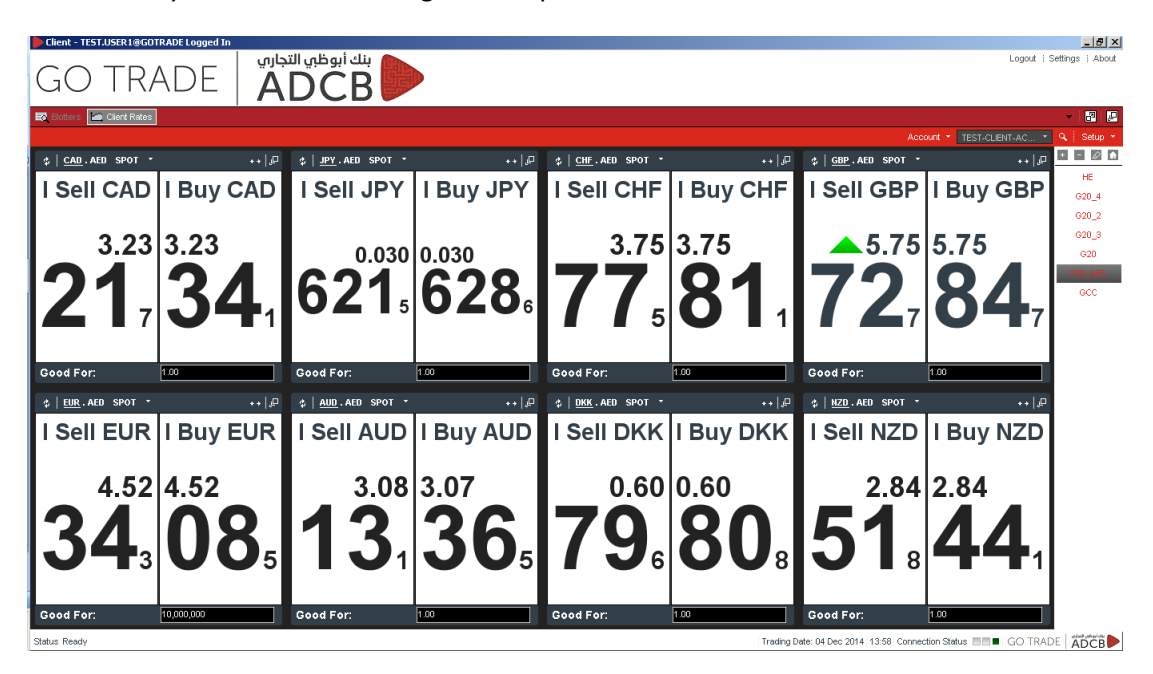

You can then click on the rate window and depending on the trade direction you click either on the "buy" or "sell" side. To specify the traded amount, you can either specify this next to "Good For" in the main screen or input the amount in the trade ticket that follows.

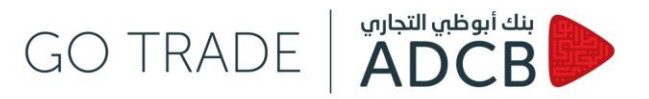

- When the trade ticket is prompted, you can input the amounts to be traded then you click submit to receive a quote from ADCB.

| Buy AED vs US | 5D SPOT                                        |                                 |
|---------------|------------------------------------------------|---------------------------------|
| Buy AED       | ) vs USD SPOT                                  | Submit Close                    |
| Trade Type :  | Outright 🝷                                     | Accounts Memo Chat Custom       |
| Value Date: S | SPOT - 8 1 Dec 1 2014 1 Spot Rate: 3.673000 \$ | Account - TEST-CLIENT-ACCOU     |
| Sell :        | USD ¥ 272,257.01                               | Associated Settlement Details 🧳 |
| Buy :         | AED - 1,000,000                                | Buy :AED: TEST-CLIENT-ACCOUNT   |
|               |                                                |                                 |
|               |                                                |                                 |
|               |                                                |                                 |
|               |                                                |                                 |
|               |                                                |                                 |
|               |                                                |                                 |
|               |                                                |                                 |
| Status Ready  |                                                | GO TRADE                        |

- After clicking Submit, you will wait for trader pickup then once a price is sent to you, you will receive a notification to either accept or reject the price. If you don't take any action, the offered price will expire and you will have to submit again for a fresh price.

| <u></u>        | Outright 🔻                          |                        | Accounts Memo Chat Custo                                                                         |
|----------------|-------------------------------------|------------------------|--------------------------------------------------------------------------------------------------|
| alue Date:     | SPOT * 8 1 Dec 1 2014               | Spot Rate: 3.673000 \$ | Account  TEST-CLIENT-ACCOU                                                                       |
| ell :<br>iuy : | USD • 272,257.01<br>AED • 1,000,000 |                        | Associated Settlement Details<br>Sell :USD: TEST-CLIENT-ACCOUNT<br>Buy :AED: TEST-CLIENT-ACCOUNT |
|                |                                     |                        |                                                                                                  |
|                |                                     |                        |                                                                                                  |
|                |                                     |                        |                                                                                                  |
|                |                                     |                        |                                                                                                  |

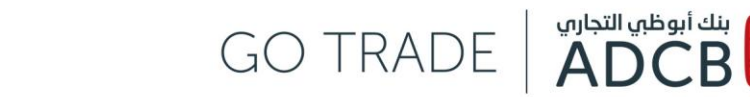

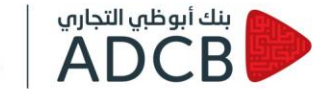

If you accept the offered price, the transaction will be executed and you have the option to print the trade ticket as shown below. The deal will be logged and its reference ID ("GID") will be displayed at the bottom of the screen (13526 refers to the example below).

| IISD.AFD ×                                                                                                    | The state of the state state and state and state                                                                                                    |                                                             |                                                                                                    |
|----------------------------------------------------------------------------------------------------|----------------------------------------------------------------------------------------------------|-------------------------------------------------------------|----------------------------------------------------------------------------------------------------|
| Buy AED                                                                                                    | vs USD SPOT at 3.673000                                                                                                    | Print                                                       | Close                                                                                                    |
|                                                                                                    | Outright 💌                                                                                                    | Accounts Chat                                               | Custom                                                                                                    |
| lah Dah an                                                                                                    |                                                                                                    | Account - TEST-CL                                           | IENT-ACCOU 🔻                                                                                                    |
| raiue Date: SPO                                                                                                    | 01 • 8 • Dec • 2014 • Spot Rate: 3.673000 •                                                                                                    | Associated Settlement Deta                                  | ils.                                                                                                    |
| Sell: U                                                                                                    | ISD - 272,257.01                                                                                                    | Sell :USD: TEST-CLIENT-AC                                   | COUNT                                                                                                    |
| Buy: A                                                                                                    | AED 🔻 1,000,000                                                                                                    | Buy :AED: TEST-CLIENT-A                                     | CCOUNT                                                                                                    |
|                                                                                                    |                                                                                                    |                                                             |                                                                                                    |
|                                                                                                    |                                                                                                    |                                                             |                                                                                                    |
|                                                                                                    |                                                                                                    |                                                             |                                                                                                    |
|                                                                                                    |                                                                                                    |                                                             |                                                                                                    |
|                                                                                                    |                                                                                                    |                                                             |                                                                                                    |
|                                                                                                    |                                                                                                    |                                                             |                                                                                                    |
|                                                                                                    |                                                                                                    |                                                             |                                                                                                    |
|                                                                                                    |                                                                                                    |                                                             |                                                                                                    |
|                                                                                                    |                                                                                                    |                                                             |                                                                                                    |
|                                                                                                    |                                                                                                    |                                                             |                                                                                                    |
|                                                                                                    |                                                                                                    |                                                             |                                                                                                    |
|                                                                                                    |                                                                                                    |                                                             |                                                                                                    |
| tatus Deal Logged                                                                                                    | 1 (ID 13526)                                                                                                    | GO                                                          | TRADE ADCB                                                                                                    |
| atus Deal Logged                                                                                                    | i (ID 13526)                                                                                                    | GO                                                          | TRADE ADCB                                                                                                    |
| atus Deal Logged                                                                                                    | 1 (D 13526)                                                                                                    | GO                                                          | TRADE ADCB                                                                                                    |
| atus DealLogged<br>Home<br>→ CC Difle:////                                                                                                    | 1 ([D 13526)<br>× ( ] RET-40.35 Trader Applet × ( ] RET-40.35 Clerk Applet × ( @ AOCII ASP; 430 - Themson i × ) ] Deel<br>( ) [Document/S%/20end/9%/20Entitions: R ASPL1 37:244 or all9%/20Entitions/Term//Clerk Deal 20141                                                                                                    | Lug - FX Transatton Re ×                                    | TRADE ADCB                                                                                                    |
| tatus Deal Logged<br>Home<br>→ C D file:///C                                                                                                    | 1 ([D 13526)<br>× ( ] RET-40.3.5 Trader Applet × ( ] RET-40.3.5 Client Applet × ( ] ADCB ASP: 430 - Thomson II × ) ] Devi<br>C:;/Documents%20end%20Settings;/RASH13729/Local%20Settings;/Temp/Client_Deal_20141                                                                                                    | ILog - FX Transation Re × 204-145510.html                   | TRADE ADDE                                                                                                    |
| Home<br>→ C □ file:///C                                                                                                    | 1 ([D 13526)<br>×      PET-40 3.5 Trader Applet ×      PET-40 3.5 Clerk Applet ×      PET-40 3.5 Trader Applet ×      PET-40 3.5 Trader Applet ×      PET-40 3.5                                                                                                    | I.og - FX Transaction Re ×<br>204-145510.html               | TRADE distribution<br>ADCB                                                                                                    |
| Home<br>→ C [] file:///C                                                                                                    | 4 (D 13526)<br>×  RET-A0.3.5 Trader Applet ×  RET-A0.3.5 Clerk Applet ×  ACCL ASP: 430-Themson ×  C;/Documents%20ard%20Settings/RASH13729/Local%20Settings/Temp/Client_Deal_20141<br>TEST USERINgeoTRACE (TEST CLERKT GOTRADE)<br>with the (mitigate)                                                                                                    | Log - FX Transaction Re ×                                   | TRADE Vitat data da al-la<br>ADCB                                                                                                    |
| Home → C file:///C                                                                                                    | 4 (D 13526)<br>x (D 8ET-403.5 Trader Applet x (D 8ET-403.5 Clerc Applet x (D AOCI ASP: 430 - Themson F x )D Ced<br>C;/Documents%209md%20Settings/RASH13729/Local%20Settings/Temp/Client_Deal_20141<br>TEST USER1gooTRADE (TEST CLIENT COTRADE)<br>antibater (advised=0)<br>2014204 - 405434(WT)                                                                                                    | Log - FX Transaction Rie X<br>204-145510.html               | TRADE ADCB                                                                                                    |
| tatus Deal Logged<br>→ C D file:///C<br>before<br>terror<br>terror<br>t | I (D 13526)<br>X BET-R0 3.5 Troder Agolet X BET-R0 3.5 Clerk Agolet X BACE ASP: 430 - Thomson X D bac<br>C:;/Documents%c20end%c20Settings;/RASH13729/Local%c20Settings;/Temp/Client_Deal_20141<br>TEST USENigooTRADE (TEST CLENT OOTRADE)<br>exhtbater (cubitseto)<br>2014220-1:05:34 (SWT)<br>1028                                                                                                    | ILog -FX Transation Re × 204-145510.html                    | TRADE   <mark>ADCB</mark><br>ලොලා<br>බ                                                                                                    |
| Home  Home  C D Deciption Cello  T Deciption Cello  T Deciption Cello  T Tool Test  S to                                                                                                    | I (D 13526)<br>X C: /Documents%20end%20Settings/RASH13729/Local%20Settings/Temp/Client_Deal_20141<br>TESTUSER1gboTRADE (TEST CLIENT GOTRADE)<br>entrate#(indetxete)<br>2014204 - 105434(0MT)<br>1054204 - 105434(0MT)<br>1054204 - 105424(0MT)<br>1054204 - 105424(0MT)<br>1054204 - 105424(0MT)<br>1054204 - 105424(0MT)<br>1054204 - 105424(0MT)<br>1054204 - 105424(0MT)<br>1054204 - 105424(0MT)<br>1054204 - 105424(0MT)<br>1054204 - 105424(0MT)<br>1054204 - 105424(0MT)<br>1054204 - 105424(0MT)<br>1054204 - 105424(0MT)<br>1054204 - 105424(0MT)<br>1054204 - 105424(0MT)<br>1 | I.og - FX Transation Re ×                                   | TRADE <mark>( Margaratan</mark><br>ADCB                                                                                                    |
| Home<br>→ C file:///C<br>T Demplose cargo<br>and the<br>and the<br>art the<br>the<br>the<br>the<br>the<br>the<br>the<br>the                                                                                                    | I (D 13526)           x          RET-A0.3.5 Trader Applet         x          ACCL ASP: 430 - Themson if         x          Deal           C:;/Documents%20ard%20Settings;/RASH13729/Local%20Settings;/Temp/Client_Deal_20141           TEST USER1@00TAGE (TEST CLEAR OF BADE)           #Mithater (untiliser)           20147204 - 105434 (SMT)           2026           20           20           20           20           20           20           20           20           20           20           20           20           20           20           20           20           20           20           20           20           20           20           20           20           21           22,22570 UBB vs AED #13 #2 #720000 vs 00-0+2014 (\$POTy (1 BOUHT 1.000,000 00 AED)                                                                                                    | Log-FX Transaction Ric X                                    | TRADE Vitat dominant<br>ADCB                                                                                                    |
| I tatus Deal Logged                                                                                                    | x         C         RET-40.3.5 Trader Applet         x         EET-40.3.5 Cleret Applet         x         ACCE ASP: 400 - Thereson (         x         Deal           C;;/Documents%20end%20Settings;/RASH13729/Local%20Settings;/Temp/Client_Deal_20141           TEST USENIGOOTRACE (TEST CLERY GOTRADE)<br>#MMMMC (utilitation)           points         0.000-000-000 (TEST CLERY GOTRADE)<br>#MMMMC (utilitation)           points         0.000-000-000 (TEST CLERY GOTRADE)<br>#MMMMC (utilitation)           points         0.000-000-000 (TEST CLERY GOTRADE)<br>#MMMMC (utilitation)           points         0.000-000-000 (TEST CLERY GOTRADE)<br>#MMMMC (Utilitation)           points         0.000-000-000 (TEST CLERY GOTRADE)           #MMMMC (Utilitation)         0.0000-000-000 (TEST CLERY GOTRADE)           #MMMMC (UTILITATION CLERY GOTRADE)         0.0000-000-000-000-000-000-000-000-000-                                                                                                    | ILog -FK Transaction Re × 204-145510.html                   | TRADE   <mark>ADCB</mark><br>ලොකා<br>ර                                                                                                    |
| tatus Deal Logged<br>→ C D file:///C<br>T Description Ceffor<br>attic:<br>To The Their tec<br>attic:<br>To The Their tec<br>tec<br>T T Summa yer;<br>T T Sector<br>T To Summa yer;<br>T Sector<br>T Sector<br>T Sec                                                                                                    | # (ID 13526)           x * BET-A0.3.5 Trader Applet         x * BET-A0.3.5 Giver: Applet         x * BET-A0.3.5 Giver: Applet         x * BT-A0.3.5 Giver: Applet         x * BT-A0.3.5 Giver: Applet         x * BT-A0.3.5 Giver: Applet         x * BT-A0.3.5 Giver: Applet                                                                                                    | I.og - FX Transation Re ×                                   | TRADE Margareta<br>ADCB                                                                                                    |
| tatus Deal Logged                                                                                                    | x ▲ RET-AD 3.5 Trader Applet         x ▲ RET-AD 3.5 Clerk Applet         x ▲ ADD ASP: 430-Thereson + x ▲ Control = ADD ASP: 430-Thereson + x ▲ Control = ADD ASP: 430-Thereson + ADD ASP: 430-Thereson + ADD ASP: 430-Thereson + x ▲ Control = ADD ASP: 430-Thereson + ADD ASP: 430-Thereson + ADD ASP: 430-Thereson + ADD ASP: 430-Thereson + 430-Thereson + 430-Thereson                                                                                                    | Log - PX Transaction Re ×                                   | TRADE Vitat de picto<br>ADCB                                                                                                    |
| Home<br>→ C Infile:///C<br>DEDensigNeen cetto<br>DEDensigNeen cetto<br>DE                                                                                                    | x         RET-R0.3.5 Trader Agekt         x         RET-R0.3.5 Clerk Agekt         x         RET-R0.3.5 Clerk Agekt         x         RET-R0.3.5 Clerk Agekt         x         Date           x         Inter-R0.3.5 Trader Agekt         x         Inter-R0.3.5 Clerk Agekt         x         Date         Date           x         Inter-R0.3.5 Trader Agekt         x         Inter-R0.3.5 Clerk Agekt         x         Date         Date                                                                                                    | ILog -PX Transation Re × 204-145510.html                    | TRADE ADC                                                                                                    |
| tatus Deal Logged<br>→ C D file:///C<br>DT Overgeten cetto<br>until:<br>DT Overgeten cetto<br>DT Sumayary<br>DT Sumayary                                                                                                    | # (ID 13526)         * (ID 13526)         * (ID 13527)         * (ID 13528)         * (ID 13528)                                                                                                    | Log - FX Transaction Re ×<br>204-145510.html<br>AB in Eute: | TRADE definition of the second second |

**User Guide** 

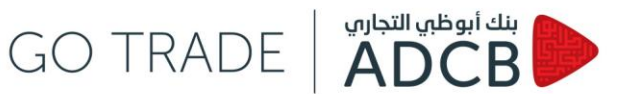

#### Request for quote by opening a new ticket from an existing one

If you have an open window for a certain curency pair, you can click on the "+" sign next to \_ the outstanding one and create a new ticket.

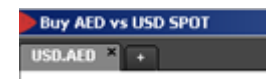

You will be required to specify the currency pair you are interested in. -

| 🕨 Create      | e new tick | æt  |     |     |     |      | × |
|---------------|------------|-----|-----|-----|-----|------|---|
| FX.CROS       | ss         |     |     |     |     |      |   |
| Selected      |            |     |     |     |     |      |   |
| Majors<br>AUD | CAD        | EUR | GBP | JPY | NZD | USD  |   |
| Minors        |            |     |     |     |     |      |   |
| AED           | BHD        | BRL | CHF | CNY | CZK | DKK  |   |
| EGP           | HKD        | IDR | INR | JOD | KRW | KWD  |   |
| LKR           | MAD        | MYR | NOK | OMR | PHP | PKR  |   |
| QAR           | RUB        | SAR | SEK | SGD | TND | TRY  |   |
| TWD           | ZAR        |     |     |     |     |      |   |
| NDF           |            |     |     |     |     |      |   |
| CNF           | IDF        | INF | KRF | MYE | RUF | TVVF |   |
|               |            |     |     |     |     |      |   |
|               |            |     |     |     |     |      |   |
|               |            |     |     |     |     |      |   |
|               |            |     |     |     |     |      |   |

You will now have a toolbar with all currency pairs you are interested in, as shown below. \_

| 🕨 Sell AED 🛛 | s BHD SPOT |
|--------------|------------|
| USD.AED ×    | AED.BHD ×  |

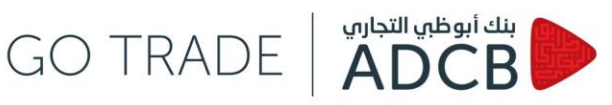

### How can I search for deals?

You can search for all deals:

- Completed Executed deals \_
- Cancelled Client cancelled the trade after receiving price from ADCB \_
- Withdrawn Client cancelled the trade prior to receiving price from ADCB.

There are different ways to navigate the search engine in the GO TRADE platform:

- ID Search based on a trade GID which can be traced back to core banking systems
- **Filter search** 
  - Pre-set filers You can use pre-set filets as shown below (FX 1-Week2, FX 1-Week3, FX 1-Week4 and One-Click) and these will display the deals in last two, three, four weeks respectively or on the same day for the one-click.

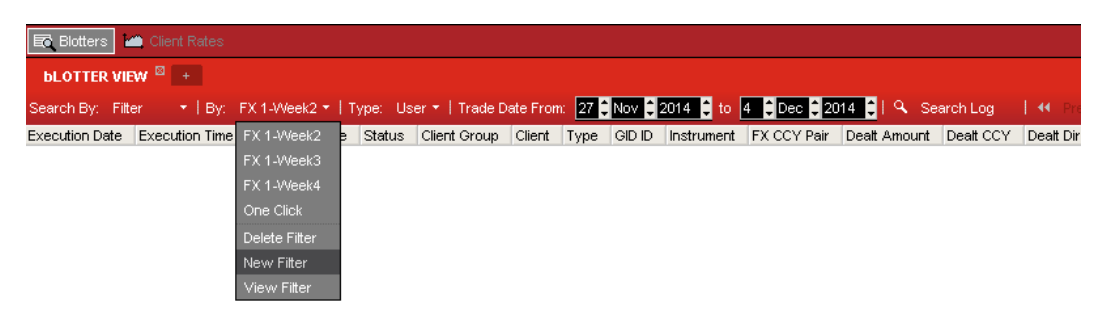

New filter – Click on "+" sign next to Blotter View or click on the drop down menu in 0 the top toolbar then new filter

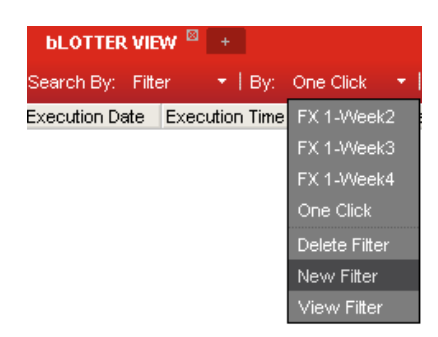

#### - Select a name

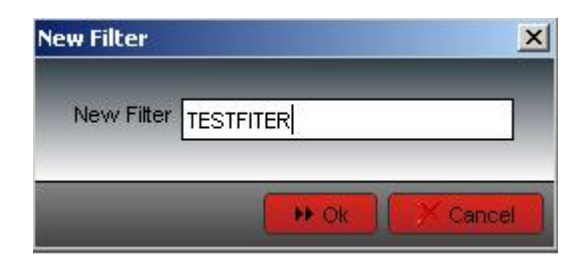

Select a criteria for this filer – i) <u>Common tab</u> – to set a range for the search, risk amount or evens status of the deal, ii) <u>Custom tab</u> – to limit the search to a certain criteria such as client name or trader name, iii) <u>FX tab</u> – to specify currency pair, base direction, type of instrument trades as well as value date and iv) <u>Columns tab</u> – to select the fields to be included in the filter view (there are more than 50 criteria to choose from)

GO TRADE | ADCB

| bLOTTER VIEW - FilterTESTFILER |                            | X   |
|--------------------------------|----------------------------|-----|
| Common Custom FX Columns       |                            |     |
| _ Standard                     | Date                       |     |
| User Name                      | Trade Date From:           |     |
| Group Name                     | Absolute • 4 Cec 2014 C    |     |
| Counterparty                   |                            |     |
| Account                        | Absolute - 4 CDec 2014     |     |
| State Completed -              |                            |     |
| Risk Amount 🧹 👻                |                            |     |
| Cancellation-                  | -                          |     |
| Client                         |                            |     |
|                                |                            |     |
|                                |                            |     |
|                                |                            |     |
|                                | ▶ Save X Cancel Save As Ap | ply |

- Click on Save and Apply
- You will now see the search results as per the filter selected and you will have the option to export these to excel, HTML or print from the Export button at the top right-hand corner.

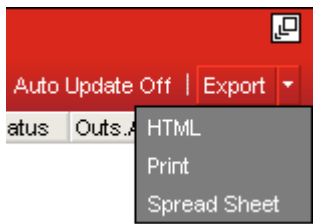

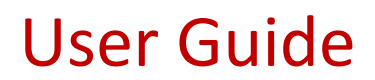

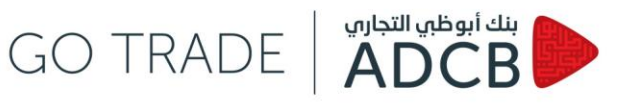

## How do I change the settings?

#### **Overall settings**:

To change settings, click on the top right-hand corner and choose settings.

Logout i Settings i About

#### Preferences \_

- Select layout settings
- Autocomplete

| Client Preferences : TES | T.USER1@GOTRADE                       |
|--------------------------|---------------------------------------|
| Preferences              | Custom View Layout Setting : Disabled |
| Client                   | Advance Custom Layout Setting         |
|                          | User & Account Autocomplete           |
|                          | Start Autocomplete at Lengin 3        |
|                          |                                       |
|                          | > Ok Cancel                           |

#### Client

For more options and customisation on Deal Ticket, Font, and Display of Rates... 0

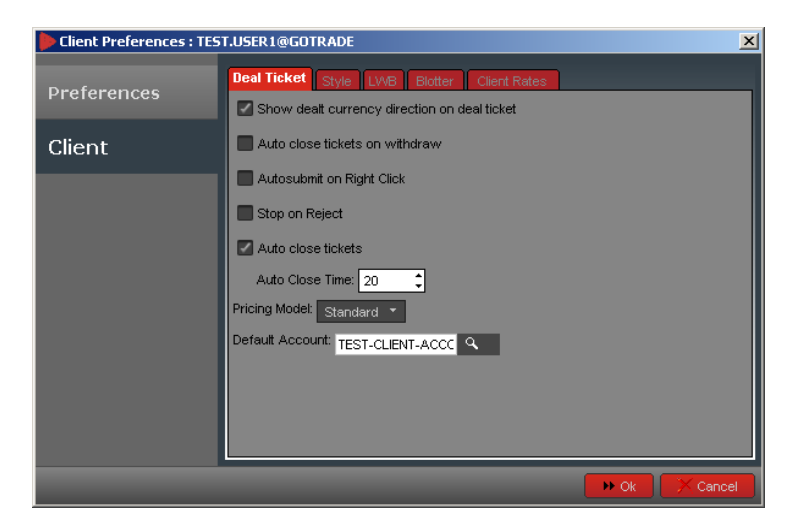

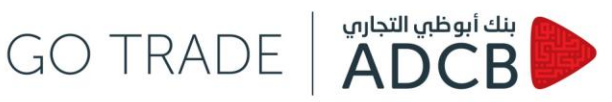

### **Client Rates Settings:**

You can click on Setup and choose the screen display accordingly.

🔍 Setup AC. View Composite Mode Show Blotter

**Composite View** showing rates per currency pairs defined by client \_

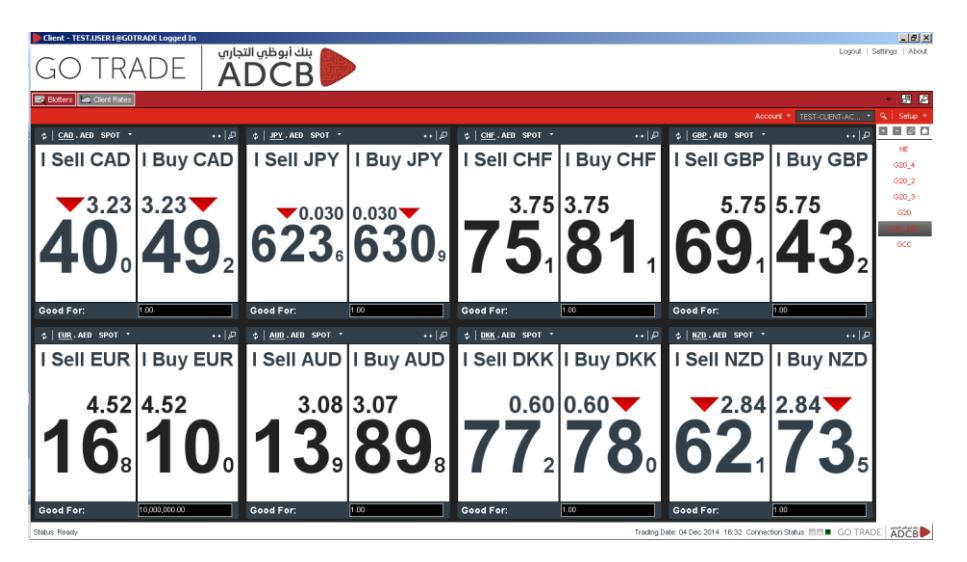

FX Tenors showing rates per maturity

|           |           | 150             | 5110.4         | 50             | 1814       | 150        |            | 450                  | 0115.4               | ALCO    | Test-cue | 11-AU  | < setup |
|-----------|-----------|-----------------|----------------|----------------|------------|------------|------------|----------------------|----------------------|---------|----------|--------|---------|
| or Amount | CAD./     | RED             | EUR.A          | ED             | JPT.       | RED        | AUD.       | AED                  | CHF.A                | ED      | DKK.A    | ED E   |         |
| Dir       | I Sell    | I Buy           | l Sell         | I Buy          | I Sell     | I Buy      | l Sell     | I Buy                | I Sell               | I Buy   | Sell     | I Buy  | HE      |
| Status    | Live      | Live            | Stale          | Stale          | Live       | Live       | Stale      | Stale                | Stale                | Stale   | Live     | Live   | G20_4   |
| ON        | t-2.809   | -2.808          | <b>↓</b> 1.396 | <b>↓</b> 1.543 | 0.000      | 0.000      | -89.624    | 1-84.844             | 0.577                | 1.230   | 1.559    | 2.1    | 020_2   |
| TODAY     | 2.808     | 12.809          | t-1.543        | t-1.396        | 0.000      | 0.000      | 484.844    | 89.624               | -1.230               | -0.577  | -2.172   | -1.5   | G20_3   |
| TN        | 0.000     | 0.000           | 0.000          | 0.000          | 0.000      | 0.000      | 0.000      | 0.000                | 0.000                | 0.000   | 0.000    | 0.0    | 620     |
| TOM       | 0.000     | 0.000           | 0.000          | 0.000          | 0.000      | 0.000      | 0.000      | 0.000                | 0.000                | 0.000   | 0.000    | 0.0    | 020_AE  |
| SPOT      | 13.23377  | 43.23498        | 4.52134        | 4.52100        | t0.0306226 | 10.0306306 | 3.08131    | <sup>†</sup> 3.07887 | t3.75740             | 3.75811 | t0.60771 | t0.607 | GCC     |
| 1D        | -0.784    | <b>↓</b> -0.477 | +0.196         | +0.798         | 0.000      | 0.000      | -21.906    | +-17.955             | 0.141                | 0.566   | 0.118    | 0.9    |         |
| SN        | -0.784    | <b>↓</b> -0.477 | 0.196          | 0.798          | 0.000      | 0.000      | -21.906    | <b>↓</b> -17.955     | 0.141                | 0.566   | 0.118    | 0.9    |         |
| 1W        | -5.407    | t -4.464        | 1.558          | t 3.039        | 0.000      | 0.000      | -154.962   | 4-144.681            | 12.896               | 4.136   | 2.104    | 4.3    |         |
| 1M        | t-22.588  | -20.540         | 48.916         | 11.893         | 0.002      | 0.002      | -674.199   | t-652.370            | t15.509              | 18.330  | 12.614   | †17.6  |         |
| 2M        | t-46.937  | -42.463         | <b>121.198</b> | 27.020         | 0.003      | 0.003      | -1,382.460 | 1-1,338.628          | 126.924              | 32.247  | 127.144  | 136.7  |         |
| 3M        | t-67.706  | +-64.218        | 432.985        | 37.380         | 0.004      | 0.004      | -1,992.774 | t-1,930.445          | †39.370              | 43.997  | 144.816  | † 52.8 |         |
| 4M        | t-91.847  | +-85.925        | 43.697         | 50.984         | 0.005      | 0.005      | -2,619.281 | 1-2,563.653          | <sup>†</sup> 51.675  | 59.064  | 162.280  | †74.9  |         |
| 5M        | t-118.364 | t-111.316       | 157.489        | 66.006         | 0.006      | 0.006      | -3,305.595 | t-3,222.322          | t67.762              | 75.673  | †80.934  | †98.3  |         |
| 6M        | t-140.398 | +-133.817       | 469.974        | 78.051         | 0.007      | 0.007      | -3,933.508 | 1-3,763.284          | 183.949              | 92.579  | 199.884  | 1114.2 |         |
| 9M        | ↑-210.155 | t-197.824       | 127.032        | 142.679        | 0.011      | 0.013      | -5,610.913 | <b>↑-5,474.136</b>   | <sup>†</sup> 146.822 | 164.630 | 175.423  | t213.1 |         |
| 1Y        | t-270.670 | 1-255.154       | 1206.355       | 223.505        | 0.018      | 0.019      | -7,257.099 | 1-6,955.221          | 1226.230             | 247.105 | 1291.666 | 1327.6 |         |

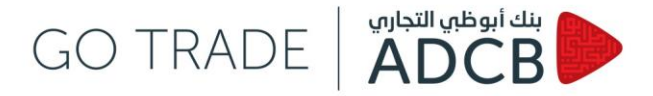

Show Blotter - so the client will have a screen at the bottom showing the blotter simultaneously

| - chefit               | DEMO-                | User1 Logged I       | n j             |                                  |                       |                                           |              |                                        |                      |               |                   |                   |                   |                | ļ.                 | . 🗆 ×    |
|------------------------|----------------------|----------------------|-----------------|----------------------------------|-----------------------|-------------------------------------------|--------------|----------------------------------------|----------------------|---------------|-------------------|-------------------|-------------------|----------------|--------------------|----------|
| GO                     | TR                   | ADE                  | تجاري<br>A      | بنك أبوظي ال<br>DCB              |                       |                                           |              |                                        |                      |               |                   |                   |                   | Logout         | Settings           | About    |
| 🔽 Blotter              | s 🔟 (                | lient Rates          |                 |                                  |                       |                                           |              |                                        |                      |               |                   |                   |                   |                | •                  | 2 2      |
|                        |                      |                      |                 |                                  |                       |                                           |              |                                        |                      |               |                   |                   | Account - DEI     | мо             | - <b>Q</b>   s     | etup 👻   |
| \$   <u>EUF</u>        | Ł.USD                | ې                    | \$   <u>G</u> E | <u>8P</u> . USD                  | ي                     | ¢   <u>USD</u> .CA                        | D            | ₽ \$ A                                 | UD . USD             | , D           | ; USD.JPY         | ٩                 | ¢   <u>USD</u> .A | ی<br>علی ED،   |                    | <i>.</i> |
| l Sell E               | URI                  | Buy EUR              | l Sell (        | GBP   Buy                        | GBP                   | l Sell USD                                | l Buy US     | D I Sell                               | AUD I BI             | IY AUD        | Sell USD          | l Buy USD         | I Sell USD        | l Buy USD      | G                  | 20       |
| 1.<br>A E              | 07 <sup>,</sup>      | 1.07                 | ▲ 1.            | .50 1.50                         |                       | 1.26                                      | 1.26         | <b></b> 0                              | .76 0.7              | <sup>76</sup> | 121.              | 121.              | 3.67              | 3.67           |                    |          |
| 40                     | <b>)</b> 8 4         | <b>40</b> ₅          | 04              | <b>4</b> 7 <b>D</b>              | <b>D</b> <sub>0</sub> | JJ,                                       | 57           |                                        | 4 <sub>6</sub> J     | <b>J</b> 7    | <b>40</b> 2       | 40,               | 2085              | <b>JU</b> 15   |                    |          |
| One Clic               | 1<br>k <sup>©</sup>  | 00<br>FX Last Week ⊠ | +               | 1.00                             |                       |                                           | 1.00         |                                        | 1.00                 |               |                   | 1.00              |                   | 1.00           | 🖵 Float Al         | Į.       |
| Search By:             | Filter               | By: One              | Click           | Type: User                       | r 🝷   Trade           | Date From: 10                             | 🗘 Mar 🏮 2015 | 🗘 🗘 to 🛛 10 🗘 I                        | Mar 🗘 2015 📫         | । 🔍 Search    | Log   📢           |                   | ext 🔡 🗘 Bulk f    |                | Exp                | ort 🝷 🚽  |
| Status                 | Туре                 | Contra Amount        | Tenor           | Outs.Amount                      | Start Date            | Value Date                                | Value Date   | Client                                 | Version Typ          | e FX CCY Pair | FX CCY Pair       | Contra CCY        | Execution Style   | Execution Date | Dealt Dir          |          |
| Completed              | SPOT                 | 12,656.60            |                 | 10,000.00                        |                       | 11-Mar-2015                               |              | DEMO-User1                             | SPOT                 |               | CAD               | CAD               | rtq               | 10-Mar-2015    | Sell               |          |
| ancelled               | SPOT                 |                      |                 | 1 000 00                         |                       | 12-Mar-2015                               |              | DEMO-User1                             | SPOT                 |               | LISD              | USD               |                   |                | Sell               |          |
| Vithdrawn              | SPOT                 |                      |                 | 1,000.00                         |                       | 12-Mar-2015                               |              | DEMO-User1                             | SPOT                 |               | USD               | USD               |                   |                | Buy                |          |
|                        | SPOT                 | 1,074.55             |                 | 1,000.00                         |                       | 12-Mar-2015                               |              | DEMO-User1                             | SPOT                 |               | USD               | USD               | rfq               | 10-Mar-2015    | Buy                |          |
| Cancelled<br>Withdrawn | SPOT<br>SPOT<br>SPOT | 1,074.55             |                 | 1,000.00<br>1,000.00<br>1,000.00 |                       | 12-Mar-2015<br>12-Mar-2015<br>12-Mar-2015 |              | DEMO-User1<br>DEMO-User1<br>DEMO-User1 | SPOT<br>SPOT<br>SPOT |               | USD<br>USD<br>USD | USD<br>USD<br>USD | rfq               | 10-Mar-2015    | Sell<br>Buy<br>Buy |          |

\$ For more details about a certain currency pair, you can click on to view rates per tenor then on the same icon again to get a chart showing highs and lows.

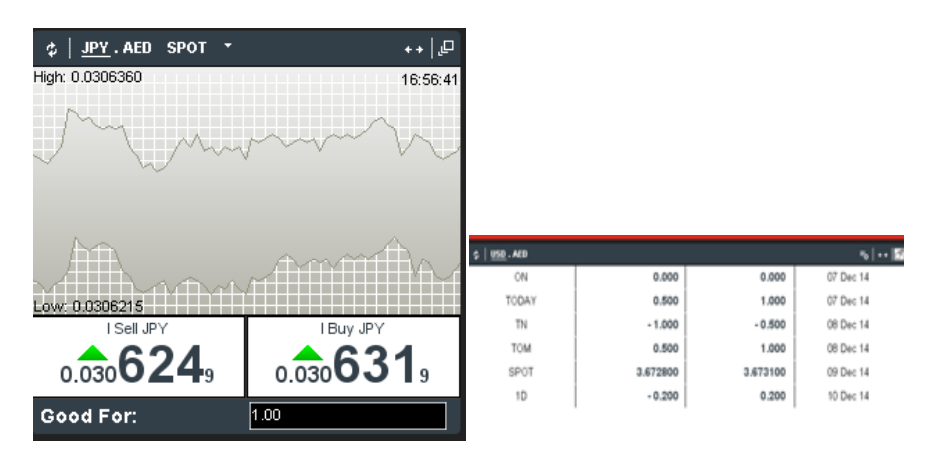

This document is issued by Abu Dhabi Commercial Bank PJSC ("ADCB"). While all reasonable care has been taken in preparing this document, no responsibility or liability is accepted for any errors of fact, omission or for any opinion expressed herein. You are advised to exercise your own independent judgment (with the advice of your professional advisers as necessary) with respect to the risks and consequences of any matter contained herein. ADCB expressly disclaims any liability and responsibility for any losses arising from any uses to which this document is put and for any errors or omissions in this document. This document contains information that is proprietary to ADCB and should not be circulated to third parties without ADCB's prior written approval.

**User Guide**